## 標準レイアウト

※【出荷データインポート(99:共通レイアウト)】のレイアウトです。

出荷データのエクスポート内容は下表の1~24、26、32~38項目目と荷送人名称1です。

ただし、荷送人名称1は標準レイアウトではないため、ダウンロード項目管理から必要に応じて、項目追加してください。

## インポート情報の住所に関する項目について

住所情報が「都道府県」「市区町村」「町域」「番地・ビル名」に分割されている場合は、該当項目へ入力してください。 [端末情報]画面を開き、[インポートデータの住所項目]の項目は「分割されている」を選択してください。 住所情報が1つにまとめられている場合は項目「都道府県」へ住所情報を入力してください。 [端末情報]画面を開き、[インポートデータの住所項目]の項目は「分割されていない」を選択してください。 「分割されていない」を選択の場合 「都道府県」「市区町村」以外の住所情報は、文字数をもとに分割され入力されます。

全角文字は2桁分を利用します。桁数60文字の項目に全角で入力可能な文字数は、30文字です。 半角のクォーテーション( ' )、ダブルクォーテーション( <sup>\*</sup> )は利用できません。

| 出荷  | 出荷データファイルレイアウト 1102 byte (エクスポート時763b <u>yte、一部ユーザーに限り783 byte)</u> |         |    |      |                     |     |                                                                                 |  |
|-----|---------------------------------------------------------------------|---------|----|------|---------------------|-----|---------------------------------------------------------------------------------|--|
| No. | 必須                                                                  | 項目名     | 桁数 |      | 文字種                 | 位置  |                                                                                 |  |
| 1   | 0                                                                   | 電話番号    | 15 | 半角   | 数字、ハイフン             | 1   | お届先の電話番号。ハイフンが必要です(@@@@-@@-@@@@)<br>※14桁まで入力可能です。                               |  |
| 2   | Δ                                                                   | 郵便番号    | 7  | 半角   | 数字                  | 16  | お届先の郵便番号です。ハイフンは自動除去します。<br>入力がない場合は、都道府県・市区町村・町域から取得します。<br>※住所が正しく入力されている場合のみ |  |
| 3   | 0                                                                   | 都道府県    | 20 | 全角半角 | 漢字ひらがな、英数、<br>カナ、記号 | 23  | お届先住所 1 (都道府県)                                                                  |  |
| 4   | 0                                                                   | 市区町村    | 40 | 全角半角 | 漢字ひらがな、英数、<br>カナ、記号 | 43  | お届先住所 1 (市区町村)                                                                  |  |
| 5   | 0                                                                   | 町域      | 60 | 全角半角 | 漢字ひらがな、英数、<br>カナ、記号 | 83  | お届先住所2(町域)                                                                      |  |
| 6   |                                                                     | 番地・ビル名  | 60 | 全角半角 | 漢字ひらがな、英数、<br>カナ、記号 | 143 | お届先住所3(番地・ビル名など)                                                                |  |
| 7   | 0                                                                   | お届先名称 1 | 60 | 全角半角 | 漢字ひらがな、英数、<br>カナ、記号 | 203 | お届先名称1(会社名など)                                                                   |  |
| 8   |                                                                     | お届先名称 2 | 60 | 全角半角 | 漢字ひらがな、英数、<br>カナ、記号 | 263 | お届先名称2(部署、担当者名など)                                                               |  |
| 9   | 0                                                                   | 個数      | 4  | 半角   | 数字                  | 323 | 個数(1から999まで可)                                                                   |  |
| 10  | 0                                                                   | 重量      | 7  | 半角   | 数字、小数点              | 327 | 重量(0から9999まで可) 小数点第二位を四捨五入                                                      |  |
| 11  |                                                                     | 荷送人コード  | 6  | 半角   | 数字                  | 334 | 未入力時はデフォルトの荷送人コードが適用される                                                         |  |
| 12  |                                                                     | 荷送人名称 2 | 60 | 全角半角 | 漢字ひらがな、英数、<br>カナ、記号 | 340 | 未入力時は荷送人コードに基づく情報が適用される                                                         |  |
| 13  | 0                                                                   | 元着区分    | 4  | 全角   | ※内容説明を参照※           | 400 | 元払:"元払"、着払:"着払"、代引:"代引" と入力                                                     |  |
| 14  | Δ                                                                   | 輸送区分    | 6  | 全角   | ※内容説明を参照※           | 404 | 輸送区分が航空の時のみ有効 急便:空白、AIR:″AIR″                                                   |  |
| 15  |                                                                     | 配達指定日   | 8  | 半角   | 数字                  | 410 | 配達指定日(yyyyMMdd)                                                                 |  |
| 16  | 0                                                                   | 記事 1    | 60 | 全角半角 | 漢字ひらがな、英数、<br>カナ、記号 | 418 |                                                                                 |  |
| 17  |                                                                     | 記事2     | 60 | 全角半角 | 漢字ひらがな、英数、<br>カナ、記号 | 478 | 記事 2                                                                            |  |
| 18  |                                                                     | 記事3     | 60 | 全角半角 | 漢字ひらがな、英数、<br>カナ、記号 | 538 | 記事 3                                                                            |  |

Copyright(c) Seino Super Express Co., Ltd. All rights reserved.

## 4-1 ファイルレイアウトと入力文字のルール

| 標準               | 標準レイアウト |                      |                 |       |                                |           |                                                                                                    |  |  |
|------------------|---------|----------------------|-----------------|-------|--------------------------------|-----------|----------------------------------------------------------------------------------------------------|--|--|
| 出荷               | データ     | マアイルレイフ              | <b>クウト</b>      | ,<br> |                                |           | 1102 byte(エクスポート時763byte、一部ユーザーに限り783 byte)                                                                   |  |  |
| <u>No.</u><br>19 | 必須      | 項日名<br>記事 4          | <u>桁致</u><br>60 | 全角半角  | <u></u><br>漢字ひらがな、英数、<br>カナ、記号 | 位直<br>598 | 内容說明<br>記事 4                                                                                                  |  |  |
| 20               |         | 記事 5                 | 60              | 全角半角  | 漢字ひらがな、英数、<br>カナ、記号            | 658       | 記事 5                                                                                                    |  |  |
| 21               |         | 出荷日                  | 8               | 半角    | 数字                             | 718       | 出荷日(30日先まで指定可能、過去日の場合は当日に変更される)                                                                               |  |  |
| 22               |         | -                    | 10              | -     | -                              | 726       | 現在使用していません。                                                                                                   |  |  |
| 23               |         | 出荷番号                 | 15              | 半角    | 英数、カナ、記号                       | 736       | お客さまが決める、出荷に関する管理番号を入力                                                                                        |  |  |
| 24               |         | 伝票番号                 | 13              | 半角    | 数字                             | 751       | 伝票番号(入力していた場合は印刷時に採番しない) ※ご契約が必要です                                                                            |  |  |
| 25               |         | 航空輸送制限貨物<br>(危険物)有無  | 2               | 全角    | 漢字                             | 764       | 危険物有りの場合"有" 無しの場合"無" 危険物有無を選択する必要がない場合はブランク(未入力)を選択してください<br>※本項目は出荷エクスポート時に出力されません                           |  |  |
| 26               |         | 請求単位                 | 20              | 半角    | 英数、カナ、記号                       | 766       | 「請求単位フリー入力許可する」のユーザーのみ入力可能です。<br>※請求単位のフリー入力をご契約いただいたお客さまに限り、出荷エクスポー<br>ト時に、請求単位が25項目目に出力されます(最大20桁、固定長は20桁)。 |  |  |
| 27               |         | 出荷通知<br>メールアドレス<br>1 | 50              | 半角    | 英数、記号                          | 816       | 締め処理時に出荷通知メールを送信する場合、メールアドレスを入力してください<br>※本項目は出荷エクスポート時に出力されません。                                              |  |  |
| 28               |         | 出荷通知<br>メールアドレス<br>2 | 50              | 半角    | 英数、記号                          | 866       | 締め処理時に出荷通知メールを送信する場合、メールアドレスを入力してください<br>※本項目は出荷エクスポート時に出力されません。                                              |  |  |
| 29               |         | 出荷通知<br>メールアドレス<br>3 | 50              | 半角    | 英数、記号                          | 916       | 締め処理時に出荷通知メールを送信する場合、メールアドレスを入力してください<br>※本項目は出荷エクスポート時に出力されません                                               |  |  |
| 30               |         | 出荷通知<br>メールアドレス<br>4 | 50              | 半角    | 英数、記号                          | 966       | (本来日は出版) シンパー 中国に出力されるとい。 締め処理時に出荷通知メールを送信する場合、メールアドレスを入力してください                                               |  |  |
| 31               |         | 出荷通知<br>メールアドレス<br>5 | 50              | 半角    | 英数、記号                          | 1016      | ※本項目は田间エジスパート時に田力されません。<br>締め処理時に出荷通知メールを送信する場合、メールアドレスを入力してくだ<br>さい                                          |  |  |
| 32               |         | 代引金額<br>(消費税等含む)     | 7               | 半角    | 数字                             | 1066      | ※本項目は山间エンスホード時に山方されません。<br>代引金額(消費税等含む)                                                                       |  |  |
| 33               |         | 消費税等                 | 7               | 半角    | 数字                             | 1073      | 消費税等                                                                                                    |  |  |
| 34               |         | 配送オプション              | 2               | 半角    | 数字                             | 1080      | 10:SAVE急便<br>15:Time10<br>20:e2便(バッグ)<br>25:e2便(BOX)<br>30:e2便Time10(バッグ)<br>35:e2便Time10(BOX)                |  |  |

次ページへ続きます Copyright(c) Seino Super Express Co., Ltd. All rights reserved.

## 4-1 ファイルレイアウトと入力文字のルール

| 標道  | 標準レイアウト                                                     |       |    |    |           |      |                                                         |  |
|-----|-------------------------------------------------------------|-------|----|----|-----------|------|---------------------------------------------------------|--|
| 出荷  | 出荷データファイルレイアウト 1102 byte (エクスポート時763byte、一部ユーザーに限り783 byte) |       |    |    |           |      |                                                         |  |
| No. | 必須                                                          | 項目名   | 桁数 |    | 文字種       | 位置   | 内容説明                                                    |  |
| 35  | Δ                                                           | 申告商品  | 2  | 半角 | 数字        | 1082 | 申告価格が入力されている場合は必須<br>10:一般商品<br>15:機械類及び易損品<br>20:特別易損品 |  |
| 36  | Δ                                                           | 申告価格  | 6  | 半角 | 数字、小数点    | 1084 | 申告商品が入力されている場合は必須<br>整数4桁、小数点以下1桁<br>単位:万円              |  |
| 37  | Δ                                                           | 保険価格  | 6  | 半角 | 数字、小数点    | 1090 | 申告商品が入力されている場合は必須<br>整数4桁、小数点以下1桁<br>単位:万円              |  |
| 38  |                                                             | 保険額印字 | 6  | 全角 | ※内容説明を参照※ | 1096 | 保険額を印字する場合:″″<br>保険額を印字しない場合:″しない″                      |  |